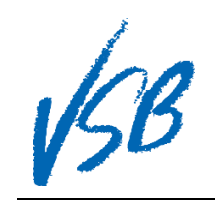

## Making Course Requests Student Family Portal

| <ol> <li>Log into <u>MyEd BC</u></li> <li>Click on the <b>My Info</b> top tab</li> <li>Click on the <b>Requests</b> side tab</li> </ol>                                                                                                    | Vancouver                                                                                                    |
|----------------------------------------------------------------------------------------------------|----------------------------------------------------------------------------------------------------|
| <ul> <li>If you see this screen you are on the summary page of your course requests</li> <li>4. School year of requests made</li> <li>5. Number of request made</li> <li>6. Number of alternate requests made</li> <li>7. Percent scheduled (ignore this value)</li> </ul>                                              | Vancouver    Vancouver                                                                                                    |
| <ul> <li>8. Number of credits possible with requests made</li> <li>9. Click on the Entry Mode &gt;&gt; hyperlink to go to the course request entry screen <ul> <li>If you see "Entry Mode Unavailable", contact your school to have them open the course request entry window for you to proceed</li> </ul> </li> </ul> | Impletails Options v Reports v Help v Search on CrsNo V III IIII     Current   Schedule   Entry mode >> 0     Contacts     0 0 of   0 0 of   0 0 of   6 0 of   6 0 of   6 0 of   6 0 of   6 0 of   6 0 of   6 0 of   6 0 of   6 0 of   6 0 of   6 0 of   6 0 of   6 0 of   6 0 of   6 0 of   6 0 of   6 0 of   6 0 of   6 0 of   6 0 of   6 0 of   6 0 of   7 10 0 0   8 0 0 0   8 0 0 0   9 0 0 0   9 0 0 0   9 0 0 0   9 0 0 0   9 0 0 0   9 0 0 0   9 0 0 0 0   9 0 0 0 0   9 0 0 0 0 0   9 0 0 0 0 0 0   9 0 0 0 0 0 0 0   9 0 0 0 0 0 0 0 0   9 0 0 0 0 0 0 0 0 0   9 0 0 0 0 0 0 0 0 0   9 0 0 0 0 0 0 0 0 0   9 0 0 0 0 0 0 0 0   9 0 0 0 0 0 0 0 0   9 0 0 0 0 0 0 0 0 0   9 0 0 0 0 0 0 0 0 0   9 0 0 0 0 0 0 0 0 0   9 0 0 0 0 0 0 0 0   9 0 0 0 0 0 0 0 0 0   9 0 0 0 0 0 0 0 0 0   9 0 0 0 0 0 0 0 0 0 0   9 0 0 0 0 0 0 0 0 0   9 0 0 0 0 0 0 0 0 0   9 0 0 0 0 0 0 0 0 0   9 0 0 0                                                                                                    |
| <ul> <li>If you see this screen you are in the course request entry mode</li> <li>10. Read the instructions for the grade that you are entering</li> <li>11. Click on a Select button to see available courses for a particular subject area of course type</li> </ul>                                                  | Vancouver       @ Log Off         Pages       My Info       Academics       Calendar         Requests       Options       Repots       Help       Search on CrsNo         Current<br>Schedule       20       20       Requests       Image: Contacts       Image: Contacts         Contacts       Instructions       Image: Contacts       Image: Contacts       Image: Contac |

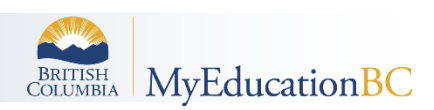

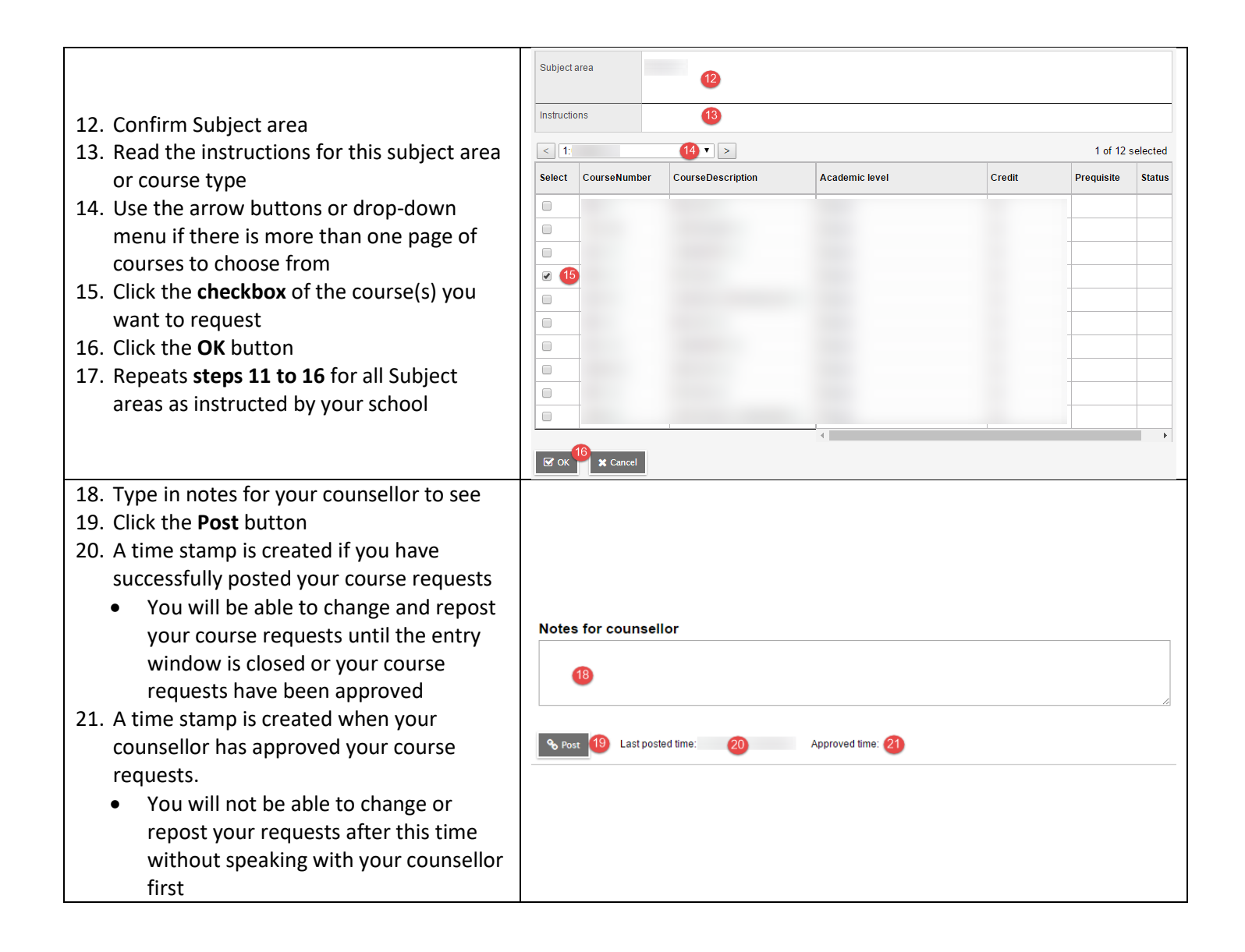

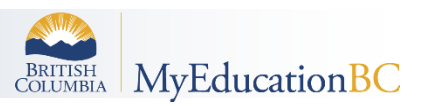